# BktTimeSync

## **Table of contents**

| BktTimeSync              | 3 |
|--------------------------|---|
| WSJT-X,JTDX,MSHV Locator | 8 |

## **BktTimeSync**

# **BktTimeSync** :

BktTimeSync ajusta el reloj del PC sincronizándolo con un servidor de referencia de Internet (servidor NTP) o utilizando un receptor GPS conectado mediante USB, puerto serie o Bluetooth.

Se necesita una conexión a Internet activa o un receptor GPS para que este programa funcione.

Si utilizas BktTimeSync con el control de la cuenta de usuario (UAC) activado, te pedirá confirmación para ejecutarse.

**BktTimeSync** 

| BktTimeSync de IZ2BKT ·                                                                                                    |                                                                                                    |                              |                             |
|----------------------------------------------------------------------------------------------------|----------------------------------------------------------------------------------------------------|------------------------------|-----------------------------|
| Configuración de Internet                                                                                                    | Lista<br>Serv.<br>hora                                                                                                    | ierto 123 Desplaz:<br>Tiempo | +0.00 Activa NTP 🔽          |
| Configuración del GPS                                                                                                    |                                                                                                    |                              |                             |
| Puerto Série: COM1 _                                                                                                    | Baud: 4800 T Bits:                                                                                                    | 8 Bits p.: 1                 | Paridad N 💌                 |
| RTS: ON T DTR: OF                                                                                                    | Error máx :                                                                                                    | 0.3 RT Des                   | plaz: +0.00 RT              |
| Siempre conectado al GPS                                                                                                    | Desconecta el GP                                                                                                    | 5 Protocolo: NMEA            | - Activa GPS                |
| Coordenadas:                                                                                                    | Al                                                                                                    | itud:                        | Locator:                    |
| -WSJT-X / JTDX / MSHV                                                                                                    | 2227                                                                                                    | 7001                         | En constantino d            |
|                                                                                                    | 2237 IP: 12                                                                                                    | 7.0.0.1                      | Envia Locator               |
| Opciones Generales                                                                                                    | _                                                                                                    |                              | _                           |
| Empieza al inicio de Windows                                                                                                    | Inicio bandeja                                                                                                    | del sistema 📃 Sino           | cronización al inicio 🔽     |
| Sincroniza 60 minuto                                                                                                    | s (0 para sinc manual) a se<br>_                                                                                               | gundo 0 En                   | caso de error NTP, prueba u |
| Máx. corr. 12 no limits)                                                                                                    | <ul> <li>No verificar la fecha</li> </ul>                                                                                      | Comprobar actualit.          | dias (0 para des.)          |
| Mostrar notificaciones                                                                                                    | Activa BktClock                                                                                                    | Registro diag.               | Suprime log diag.           |
| Log de sincronización 🛛                                                                                                    | C:\Users\iz2bk\Documents                                                                                                    | \BktTimeSyncLog.txt          | Ver registro de sinc.       |
| Server/Client<br>NONE Puerte                                                                                                    | 0 7009 IP :                                                                                                    | 127.0.0.1                    |                             |
| El desplazamiento del reloj loca<br>Ultima sincronización :Thursda<br>La hora se ha sincronizado cor<br>El desplazamiento del reloj loca | al a sido de 0.001001 segundo<br>y, November 21, 2024 16:34:<br>rectamente mediante el servio<br>al a sido de 0.001383 segundo | s<br>20<br>lor NTP<br>s      |                             |
| Change Language                                                                                                    | Ajuste manual                                                                                                    | Foro                         | Donar                       |
| Minimiza                                                                                                    | Sincroniza ahora                                                                                                    | F1 - Ayuda                   | Cerrar                      |

#### Configuración de Internet :

Servidor : puedes especificar el nombre o la dirección IP de un servidor NTP activo en Internet.

Lista de Servidores de hora : muestra una lista de servidores NTP (requiere una conexión a Internet activa).

Puerto : puerto utilizado por el servidor (normalmente 123).

Desplaz. : corrección en segundos del tiempo detectado desde Internet.

Temps m. : tiempo de espera en segundos para el servidor NTP antes de informarle de un error.

Activa NTP : habilitar la sincronización mediante el servidor NTP.

| 🕷 BktTimeS     | Sync de IZ2BKT |       |            |          |       |            | Х        |
|----------------|----------------|-------|------------|----------|-------|------------|----------|
| - Configuració | ón de Internet | Lista | Puerto 123 | Desplaz: | -0.00 | Activa NTP | <b>v</b> |
|                | 1              | hora  |            | Tiempo   | 5 RT  |            |          |

#### Configuración del GPS :

Puerto Serie, Baud, Bits, Bit de parada, Paridad, RTS y DTR : especifica la configuració del port sèrie associada al receptor GPS.

**Error Máx :** error máximo en segundos, durante la sincronización con el GPS, el programa continuará ajustando el reloj del PC hasta que el error de desviación sea inferior al valor especificado.

Desplaz : corrección en segundos del tiempo detectado por el GPS.

Siempre conectado al GPS : no interrumpe la conexión al GPS después de la sincronización.

**Desconecta el GPS :** interrumpe la conexión con el receptor GPS, se restablecerá en la próxima sincronización.

**Protocolo :** protocolo utilizado por el receptor GPS: NMEA o TSIP (OLD NMEA y OLD TSIP son para GPS antiguos que no reconocen la fecha).

Activa GPS : habilitar la sincronización con el receptor GPS.

Coordenadas : coordenadas detectadas por el receptor GPS.

Altitud : metros por encima del nivel medio del mar calculado por el receptor GPS.

**Locator :** también conocido como Maidenhead Locator System se calcula a partir de las coordenadas detectadas por el receptor GPS.

#### WSJT-X / JTDX / MSHV :

Locator a. : permite enviar WWLocator a WSJT-X, al JTDX, o al MSHV (requiere Micosoft Net Framework 4.8 o posterior)

Puerto : puerto de comunicación con WSJT-X, JTDX y MSHV (por defecto 2237).

**IP**: IP de comunicación con WSJT-X, JTDX y MSHV (por defecto 127.0.0.1).

**Envia Locator :** el envío del WWL a WSJT-X, JTDX y MSHV se produce automáticamente cuando sincronices la hora con BktTimeSync, pulsa este botón para forzar el envío inmediato.

| Configuración del GPS                             |                       |                            |
|---------------------------------------------------|-----------------------|----------------------------|
| Puerto Série: COM1 💌 Baud: 48                     | 00 🔻 Bits: 8 Bits p   | .: 1 Paridad N 💌           |
| RTS: ON 💌 DTR: ON 💌                               | Error máx : 0.3       | RT Desplaz: +0.00 RT       |
| Siempre conectado al GPS 🛛 🔽                      | Desconecta el GPS Pro | otocolo: NMEA - Activa GPS |
| Coordenadas:                                      | Altitud:              | Locator:                   |
| WSJT-X / JTDX / MSHV<br>Locator a. 🔽 Puerto 2.237 | IP: 127.0.0.1         | Envía Locator              |

#### Server/Client :

NONE: No activa ninguna función de Cliente/Servidor.

**SERVER:** Activa el servidor y escucha en el puerto especificado después de iniciarlo con el botón Start. **CLIENT:** Desactiva la sincronización NTP y GPS y realizará una llamada de red local al servidor en la dirección IP y puerto especificados para sincronizar el reloj del PC. Puedes probar la conexión al servidor con el botón Test.

| Server/Client |             |               |  |
|---------------|-------------|---------------|--|
| NONE 🔻        | Puerto 7009 | IP: 127.0.0.1 |  |
|               |             |               |  |

#### **Opciones Generales :**

Empieza al inicio de Windows : inicia BktTimeSync cuando se inicia Windows.

Inicio a la bandeja del sistema : inicia BktTimeSync en la bandeja del sistema de Windows.

Sincronización al inicio :sincroniza el reloj al iniciar el programa BktTimeSync.

Sincroniza : minutos de intervalo entre sincronizaciones, 0 para sincronización manual.

a segundo : segundo de inicio de sincronización.

En caso de error NTP prueba con el GPS : primer prueba de sincronizar a través de Internet si no lo hace, prueba de sincronizar a través del receptor GPS.

Máx corr. : horas de diferencia horaria máxima corregible, siempre se establece 0.

No verificar la fecha : no se verifica la fecha sino sólo la hora (no recomendado).

**Comprobar actualit. :** intervalo de días para comprobar si existen nuevas versiones disponibles, pon 0 para desactivar la comprobación.

**Mostrar las notificaciones :** en el momento de la sincronización, la ventana de notificación se muestra en la prueba del sistema.

Activa BktClock : activar/desactivar BktClock.

**Registro diagnóstico :** permite la escritura del archivo LogDiag.txt en la carpeta del programa, este archivo se utiliza para la depuración, ATENCIÓN, habilitarlo sólo si es necesario.

Suprime log diag. : suprime el archivo LogDiag.txt.

Log de sincronización : Escribe un registro en cada sincronización.

... : Selecciona la carpeta en la que escribir el registro de sincronización.

Ver registro de sinc. : Ver el registro de sincronización.

| Empieza al inicio de Windows         | Inicio bandej              | ja del sistema 🔽 | Sincronización al inicio  | F       |
|--------------------------------------|----------------------------|------------------|---------------------------|---------|
| Sincroniza 10 minuto:                | s (0 para sinc manual) a s | egundo 0         | En caso de error NTP, pro | ueba d  |
| Máx. corr. 2 horas (0<br>sin límite) | No verificar la fecha      | Comprobar actua  | alit. 15 dias (0 para     | a des.) |
|                                      | Active BktClock            | Pegistro diag    | Suprime log o             | lian    |

#### Texto de datos de sincronización :

| El desplaçament del rellotge local a estat de -0.000146 segons<br>Ultima sincronización :Monday, October 16, 2023 08:37:25<br>La hora se ha sincronizado correctamente mediante el servidor NTP<br>El desplazamiento del reloj local a sido de 0.012272 segundos<br>Ultima sincronización :Monday, October 16, 2023 08:47:00 | ^ |
|----------------------------------------------------------------------------------------------------|---|
| La hora se ha sincronizado correctamente mediante el servidor NTP<br>El desplazamiento del reloj local a sido de 0.002533 segundos                                                                                                    | v |
| <                                                                                                    | > |

#### Menú inferior :

**Cambiar de idioma :** cambia el idioma de la interfaz BktTimeSync, puedes elegir entre inglés, italiano, catalán, francés y castellano (español).

Ajuste manual : muestra la ventana para configurar manualmente la diferencia horaria.(\*)

Foro : te lleva a la web donde se encuentra el foro del BktTimeSync.

**Donar :** puedes hacer una donación para ayudarle a mantener todos los programas y las páginas web. Si te gusta el programa puedes comprarme un café haciendo clic en el botón [Donar]. Gracias.

Minimiza : reduce el programa en la bandeja del sistema de Windows, queda minimizado y funcionando.

Sincroniza ahora :empezar a sincronizar.

F1 - Ayuda : ver esta guía. También se puede activar pulsando la tecla F1.

Cerrar : cierra el programa BktTimeSync y deja de sincronizar.

| Cambiar de idioma | Ajuste manual    | Foro       | Donar  |
|-------------------|------------------|------------|--------|
| Minimiza          | Sincroniza ahora | F1 - Ayuda | Cerrar |

\_\_\_\_\_

Ajuste Manual : (\*)

| D.T. Manual | ×        |
|-------------|----------|
| DT 2.56     | Segundo: |
| Aplicar     | Cerrar   |

Escribe la diferencia horaria deseada en segundos (por ejemplo, 2,23 o -2,23) y pulsa Aplicar.

\_\_\_\_\_

**BktClock :** muestra la hora en la pantalla, para cambiar la configuración haz doble clic en un dígito de BktClock, para cerrar BktClock haz doble clic con el botón derecho sobre un dígito, para mover BktClock mantiene pulsado el botón izquierdo sobre un dígito y arrastra.

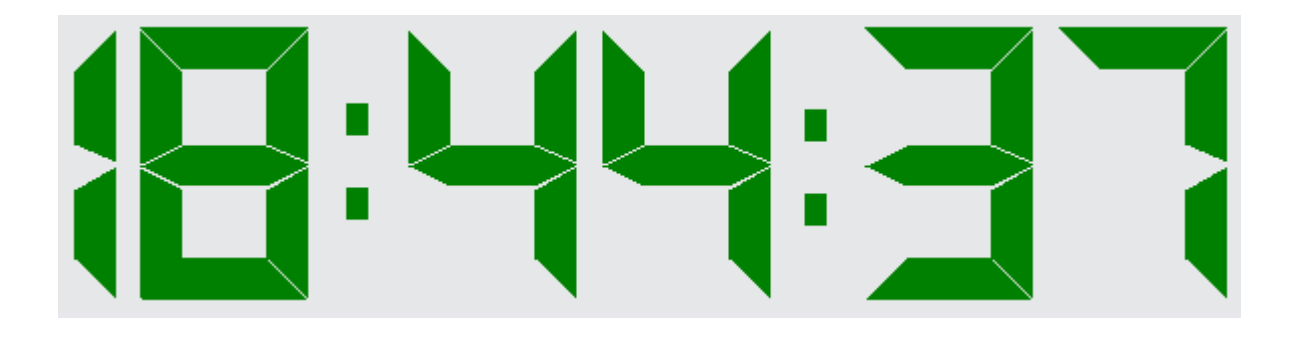

Traducción al español por Xavi Pérez, EA3W

Creado con el Personal Edition de HelpNDoc: Cree sin esfuerzo documentación profesional con la interfaz de usuario limpia de HelpNDoc

### WSJT-X,JTDX,MSHV Locator

# WSJT-X, JTDX i MSHV Locator :

#### 

Para habilitar AutoGrid, es decir, enviar un locator temporal a WSJT-X, JTDX o MSHV configura los parámetros destacados en las figuras en WSJT-X.

#### **IMPORTANTE :**

- Requiere Microsoft Net Framework 4.8 o posterior.
- Esto sólo funciona si utilizas la sincronización GPS.
- El locator se enviará a WSJT-X cuando BktTimeSync sincroniza la hora mediante GPS o pulsando el botón [Enviar locator]
- El envío del locator puede fallar si existe otro software que utiliza la conexión con WSJT-X, en caso de error, BktTimeSync volverá a intentarlo automáticamente durante un minuto.

#### Traducción al español de Xavi Pérez, EA3W

Creado con el Personal Edition de HelpNDoc: Generador de documentación y EPub gratuito